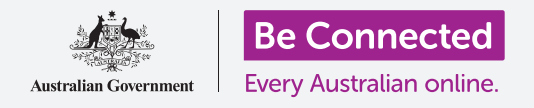

# Android手機通知

#### 學習通知功能怎樣幫助您檢視最更新資訊。

您的手機會發出通知來告知您已接收最新資訊。這份指南會教您如何安全地使用或清除 通知。

#### 您需要什麼

開始前請確定手機已充滿電,而且螢幕是顯示著**主畫面**。手機的操作系統軟件也應該是最更新的。

請記住,市面上有許多不同牌子的Android手機,功能略有不同。您手機上所顯示的螢幕可能與本指南中顯示的螢幕有少許分別,但您應該仍然可以繼續。

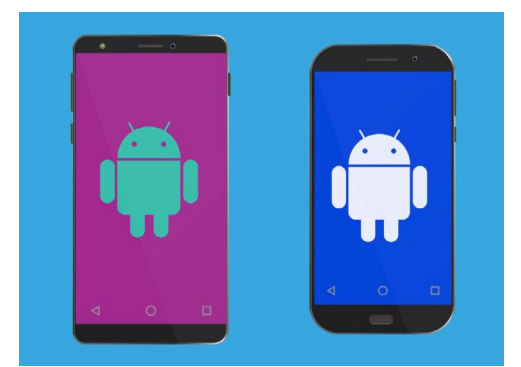

這份指南中所提及的步驟可能與您 手機的指示不同,但相差應該不大, 您仍可以繼續

### 什麼是通知?

只要您的手機是開著和已插入SIM卡<sup>,</sup>即使您不是正在使用手機<sup>,</sup>也能接收來電或訊息的通知<sup>。</sup>

**通知**是手機發出的訊息預覽,讓您知道最新動態,包括電郵、 天氣報告或突發新聞時事等。

當手機接收了訊息時,螢幕上會顯示出來,但只會停留數秒鐘 便消失,因此很容易會錯過。

您可以在螢幕左上角查看是否收到通知。如果您看到一個圖標,即代表手機已收到通知。

要檢視通知,您需要開啟通知面板。

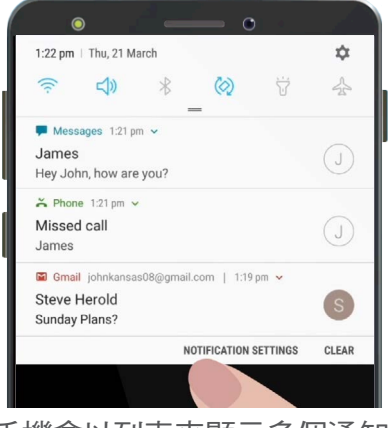

手機會以列表來顯示多個通知

## Android手機通知

#### 開啟通知面板

無論您是正在使用應用程式或在通話中或瀏覽網站<sup>,</sup>都可以 隨時開啟**通知面板**。

- 要開啟通知,您只需把手指放在螢幕頂部邊緣的白色 或黑色區域。
- 2. 從螢幕頂部向下輕掃便能開啟通知面板。

這個面板上頂部所顯示的是**快速設定**圖標。您要檢視的通知 事項是在這些圖標下面。

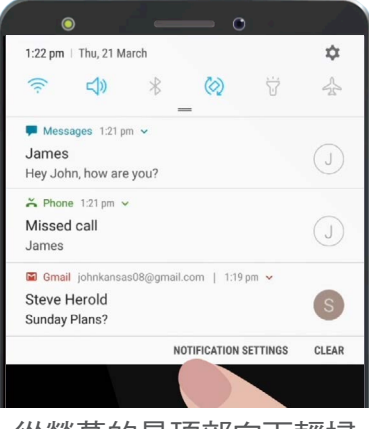

從螢幕的最頂部向下輕掃 便能開啟通知面板

#### 通知項目

您的手機可以發出不同類型的通知,這些都會在通知面板列明出來。每個通知都會顯示事項的預覽 內容,以接收時間順序列出。這裡有一些例子:

- 1. 未接來電:通知顯示是誰打給您。
- 2. 訊息:通知顯示訊息內容,讓您快速檢視。
- 3. 新電郵:通知顯示是誰發送的電郵和電郵主題,以及部份內容。

#### 開啟通知

點按通知便會開啟該通知的應用程式,並可閱讀通知事項的所有內容。讓我們使用Gmail應用程式來 閱讀一個已發送到Google Gmail帳戶的電郵。

- 1. 在已開啟的通知面板上點按Gmail通知。
- 2. Gmail應用程式將會自動開啟,通知面板會關閉。
- 3. 您現在可以閱讀整個電郵,亦可選擇回覆電郵。
- 要返回通知面板,只需按照這份指南之前所提及從螢幕頂部向下輕掃便可。請記住要把手指 從螢幕頂部邊緣的區域向下輕掃。

### Android手機通知

5. 您會發現電郵通知已經不在通知面板上。這是因為當您開啟通知項目時,該項目將 會從列表中移除。

電郵、訊息或未接來電通知或會有詐騙鏈結的內容,請小心只開啟您認識的應用程式、電話號碼和電郵信箱所發出的通知。

#### 清除通知

有時您可能想在不用點按或開啟應用程式的情況下把通知清除。我們現在就教您怎樣做。

- **1.** 從螢幕頂部向下輕掃來開啟**通知面板**,記住要從螢幕邊緣的區域開始。
- 2. 查看您想清除哪一個通知。現在向左輕掃該通知。通知項目消失了!

#### 通知的額外功能

有些通知會有額外的功能<sup>,</sup>讓您不用開啟該應用程式來作出回應。讓我們處理一個**未接來電**來試試。

- 在已開啟的通知面板上尋找未接來電通知,然後把手 指放在上面。
- 2. 向下輕掃通知便能在列表中放大該通知。
- 您會看到一些選項。您可以點按回撥來回覆電話,或 者點按訊息來發短信。
- 4. 暫時請點按通知頂部的小箭嘴來關閉選擇。

當您檢視完通知後<sup>,</sup>您可以在白色面板外螢幕上的任何位置 點按來關閉。

如果您點按通知後開啟了該應用程式,您只需點按**主畫面**按 鈕便能返回**主畫面**螢幕。

|            | • –                                                                                                    | •                                      |                |
|------------|----------------------------------------------------------------------------------------------------|----------------------------------------|----------------|
| T          | 1:22 pm   Thu, 21 March                                                                                     |                                        | \$             |
|            | <u></u>                                                                                                    | <b>0</b> 7                             | 4              |
|            | ➢ Phone 1:21 pm ∨                                                                                           |                                        |                |
|            | Missed call                                                                                                 |                                        |                |
| 4          | James                                                                                                    |                                        | $\bigcirc$     |
|            | 1                                                                                                    | NOTIFICATION SETTINGS                  | CLEAR          |
|            | to me<br>1:19 pm View deta<br>Hi John,<br>I was curious as to wheth<br>for a catch up over lunch<br>Cheers, | ils<br>her you are free o<br>?         | n Sunday       |
| 2          | ●<br>1:23 pm   Thu, 21 March<br>⑦ 【) 米                                                                      | <b>。</b><br>② 贷                        | <b>\$</b><br>☆ |
|            | S Phone 1:21 pm                                                                                             | -                                      |                |
|            | Missed call                                                                                                 |                                        | $\bigcirc$     |
|            | James                                                                                                    |                                        | $\bigcirc$     |
|            | ADD REMINDER                                                                                                | CALL BACK                              | MESSAGE        |
|            |                                                                                                    | NOTIFICATION SETTINGS                  | CLEAR          |
|            | Hi John,<br>Hi John,<br>I was curious as to wheth<br>for a catch up over lunch<br>Cheers                    | ner you a                              | Sunday         |
|            |                                                                                                    | ~~~~~~~~~~~~~~~~~~~~~~~~~~~~~~~~~~~~~~ | - <b>T</b>     |
| 在通知上輕掃使曾顯示 |                                                                                                    |                                        | 烈 不            |
|            | 更多                                                                                                    | 選項                                     |                |
|            |                                                                                                    |                                        |                |